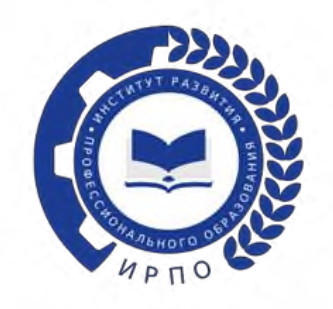

## ИНСТРУКЦИЯ ПО РЕГИСТРАЦИИ ПОЛЬЗОВАТЕЛЕЙ В ТИКЕТ – СИСТЕМЕ.

Чтобы зарегистрироваться пользователю в тикет-системе, необходимо перейти по ссылке: <u>https://hd.firpo.ru/</u> (рисунок 1).

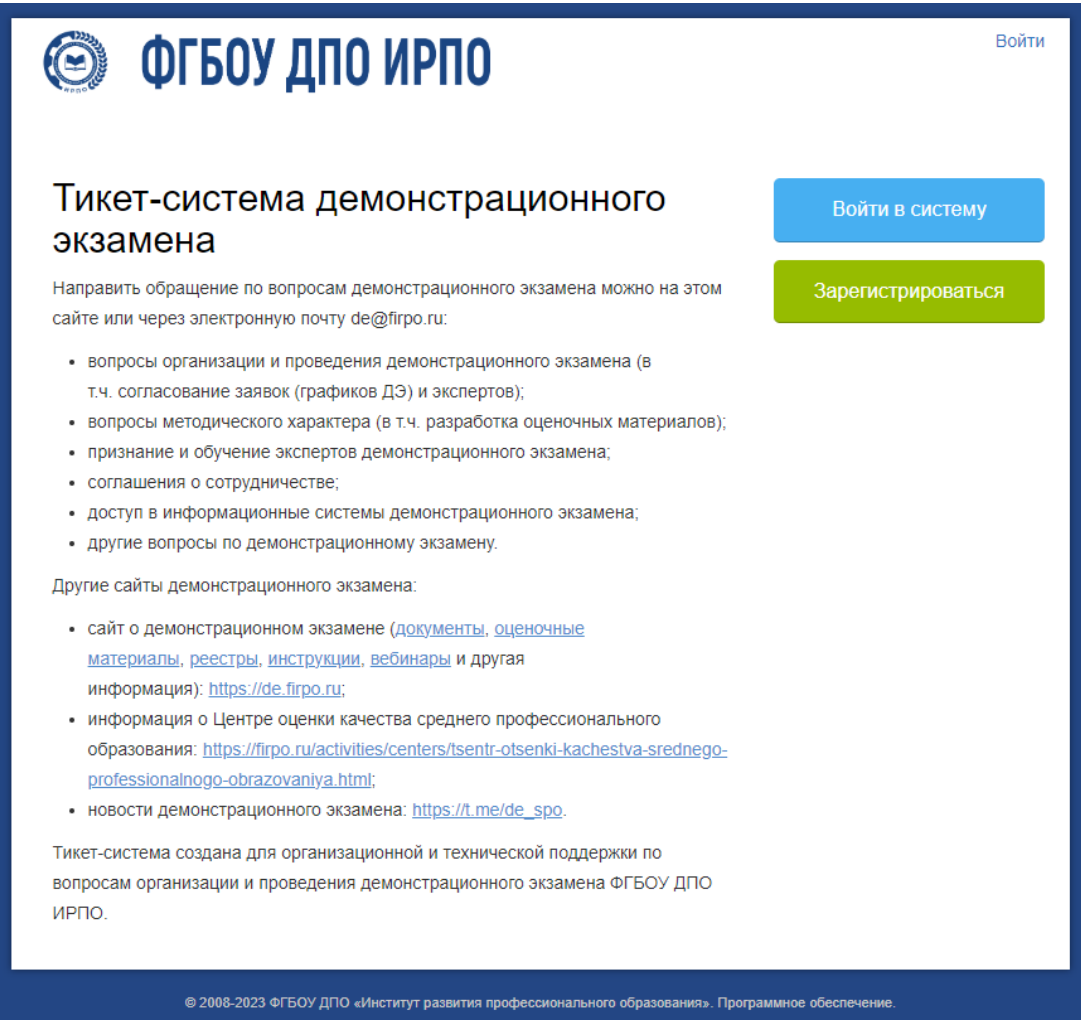

Рисунок 1 – Сайт регистрации

В данном окне на главной странице выбрать «Войти в систему» или «Зарегистрироваться» (рисунок 2):

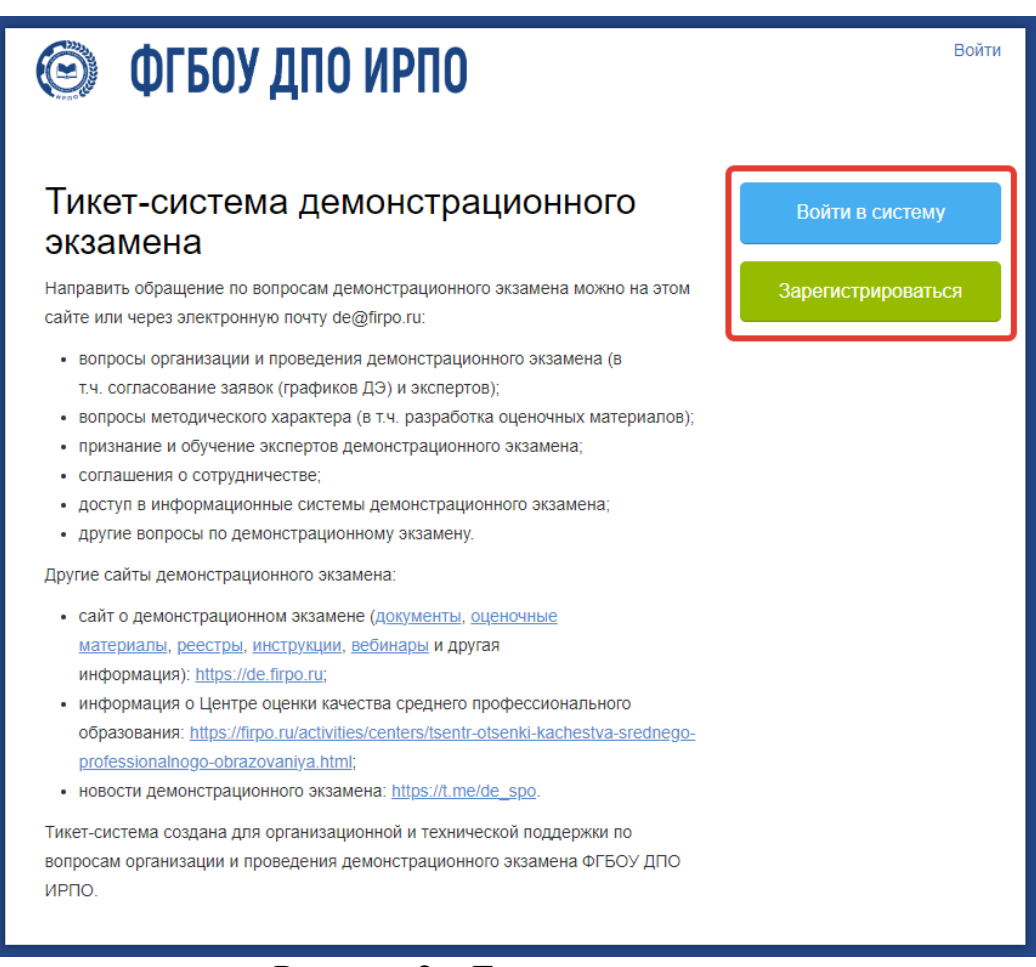

Рисунок 2 – Главная страница

В новом окне появляется форма (рисунок 3), где необходимо выбрать «Создать учетную запись»:

| 🕥 ФГБОУ ДПО И                                               | РПО                                             | Войти |
|-------------------------------------------------------------|-------------------------------------------------|-------|
| Етаіі или имя пользователя<br>Пароль<br>Войти Забыли Пароль | Еще не зарегистрированы? Создать учетную запись | 2     |
|                                                             |                                                 |       |

Рисунок 3 – Создание учетной записи

В указанной форме все поля со знаком \* обязательны для заполнения (рисунок 4):

| 🙆 ФГБО                                          | И ДПО ИРПО                                                                 | Войти    |
|-------------------------------------------------|----------------------------------------------------------------------------|----------|
| Регистрация учётне                              | ой записи                                                                  |          |
| Заполните формы ниже, чт                        | обы добавить или обновить информацию, которая будет у нас для вашей учётно | й записи |
| Контактная информац                             | ия                                                                         |          |
| Электронная почта *                             |                                                                            |          |
| ФИО (полностью) *                               |                                                                            |          |
| Мобильный телефон *                             |                                                                            |          |
| Рабочий телефон                                 |                                                                            |          |
| Субъект РФ *<br>— Укажите субъект РФ —          | ~                                                                          |          |
| Полное наименование орга                        | низации                                                                    |          |
| Должность                                       |                                                                            |          |
| Роль на ДЭ (можно выбр.<br>Выбрать              | ать несколько) *                                                           |          |
| Параметры                                       |                                                                            |          |
| Часовой пояс:                                   | Europe / Minsk x v                                                         |          |
| Данные для доступа                              |                                                                            |          |
| Создать пароль:<br>Подтвердить новый<br>пароль: |                                                                            |          |
|                                                 | Зарегистрироваться Отмена                                                  |          |

Рисунок 4 – Форма для заполнения со знаком \*

Пользователь вносит свои данные в следующие графы:

- Электронная почта
- ФИО полностью
- Мобильный телефон
- Рабочий телефон (по желанию)
- Субъект РФ (выбирается из выпадающего списка (рисунок 5))

| 💿 ФГБОУ ДПО ИРП                                                                    | Войти                                                        |
|------------------------------------------------------------------------------------|--------------------------------------------------------------|
| Регистрация учётной записи                                                         |                                                              |
| Заполните формы ниже, чтобы добавить или обное                                     | ить информацию, которая будет у нас для вашей учётной записи |
| Контактная информация                                                              |                                                              |
| Электронная почта *                                                                |                                                              |
| ФИО (полностью) *                                                                  |                                                              |
| Мобильный телефон *                                                                |                                                              |
| Рабочий телефон                                                                    |                                                              |
| Субъект РФ *                                                                       |                                                              |
| <ul> <li>Укажите субъект РФ —</li> <li>Укажите субъект РФ —</li> </ul>             |                                                              |
| Алтайский край<br>Амурская область<br>Архангельская область                        |                                                              |
| Астраханская область<br>Белгородская область<br>Бранская область                   |                                                              |
| Владимирская область<br>Волгоградская область                                      |                                                              |
| Вологодская область<br>Воронежская область<br>г Москва                             |                                                              |
| г. Санкт-Петербург<br>г. Севастополь                                               |                                                              |
| донецкая народная Респуолика<br>Еврейская автономная область<br>Забайкальский край | <b>х v</b> Ф Автоопределение                                 |
| Запорожская область<br>Ивановская область                                          |                                                              |
| иркутская ооласть                                                                  | 7                                                            |

Рисунок 5 – Форма для заполнения

- Полное наименование организации (место работы)

- Должность

- Роль на ДЭ (выбрать «Главный эксперт» или «Эксперт» (рисунок 6))

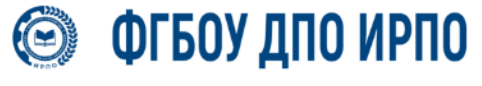

🏡 Главная 🛛 🔒 Открыть новую заявку

🔒 Проверить статус заявки

## Регистрация учётной записи

Заполните формы ниже, чтобы добавить или обновить информацию, которая будет у нас для вашей учётной записи

| Контактная информ            | ация               |          |            |                |  |
|------------------------------|--------------------|----------|------------|----------------|--|
| Электронная почта *          |                    |          |            |                |  |
| ФИО (полностью) *            |                    |          |            |                |  |
| Мобильный телефон *          |                    |          |            |                |  |
| Рабочий телефон              |                    |          |            |                |  |
| רעהבפעד P: א *               |                    |          |            |                |  |
| Представитель РОИВ           |                    | -        |            |                |  |
| Координатор уполномо         | ченной организации |          |            |                |  |
| Куратор образовательн        | юй организации     |          |            |                |  |
| Представитель ЦПДЭ           |                    |          |            |                |  |
| Представитель предпри        | ритри              |          |            |                |  |
| Главный эксперт              |                    |          |            |                |  |
| Пинейный эксперт             |                    | <b>•</b> |            |                |  |
| Выбрать                      |                    |          |            |                |  |
|                              |                    |          |            |                |  |
| Параметры                    |                    |          |            |                |  |
| Часовой пояс:                | Europe / Minsk     |          | <b>x v</b> | втоопределение |  |
| Данные для доступа           | a                  |          |            |                |  |
| Создать пароль:              |                    |          |            |                |  |
| Подтвердить новый<br>пароль: |                    |          |            |                |  |

Рисунок 6 – Форма для заполнения

После заполнения всех обязательных полей пользователь вводит пароль для входа в личный кабинет, подтверждает его повторным набором и нажимает кнопку «Зарегистрироваться» (рисунок 7).

| ØГБ                         | ОУ ДПО ИРІ                 | 10                                           | Гость   Войти      |
|-----------------------------|----------------------------|----------------------------------------------|--------------------|
| 🏠 Главная 🛛 🔒               | Открыть новую заявку       | 🛃 Проверить статус заявки                    |                    |
| Регистрация учё             | тной записи                |                                              |                    |
| Заполните формы ниже        | е, чтобы добавить или обно | вить информацию, которая будет у нас для вац | лей учётной записи |
| (онтактная информ           | иация                      |                                              |                    |
| Электронная почта *         |                            |                                              |                    |
|                             |                            |                                              |                    |
| •ИО (полностью) *           | ]                          |                                              |                    |
| иобильный телефон *         | •                          |                                              |                    |
|                             |                            |                                              |                    |
| абочий телефон              |                            |                                              |                    |
|                             |                            |                                              |                    |
| Представитель РОИВ          |                            | A                                            |                    |
| Координатор уполномо        | оченной организации        |                                              |                    |
| Куратор образователы        | ной организации            |                                              |                    |
| Представитель ЦПДЭ          |                            |                                              |                    |
| Представитель предпр        | плания                     |                                              |                    |
| Главный эксперт             |                            |                                              |                    |
| Линейный эксперт            |                            | •                                            |                    |
| Выбрать                     |                            |                                              |                    |
| Іараметры                   |                            |                                              |                    |
| асовой пояс:                | Europe / Minsk             | <b>х •</b>                                   |                    |
| цанные для доступ           | la                         |                                              |                    |
| создать пароль:             |                            |                                              |                    |
| Тодтвердить новый<br>ароль: |                            |                                              |                    |

Рисунок 7 – Регистрация учетной записи

При создании нового пользователя в тикет-системе создается новая учетная запись. На адрес электронной почты, указанный пользователем при регистрации, приходит письмо-уведомление с темой «Регистрация в тикет-системе ФГБОУ ДПО ИРПО», содержащее ссылку для подтверждения учетной записи (рисунок 8).

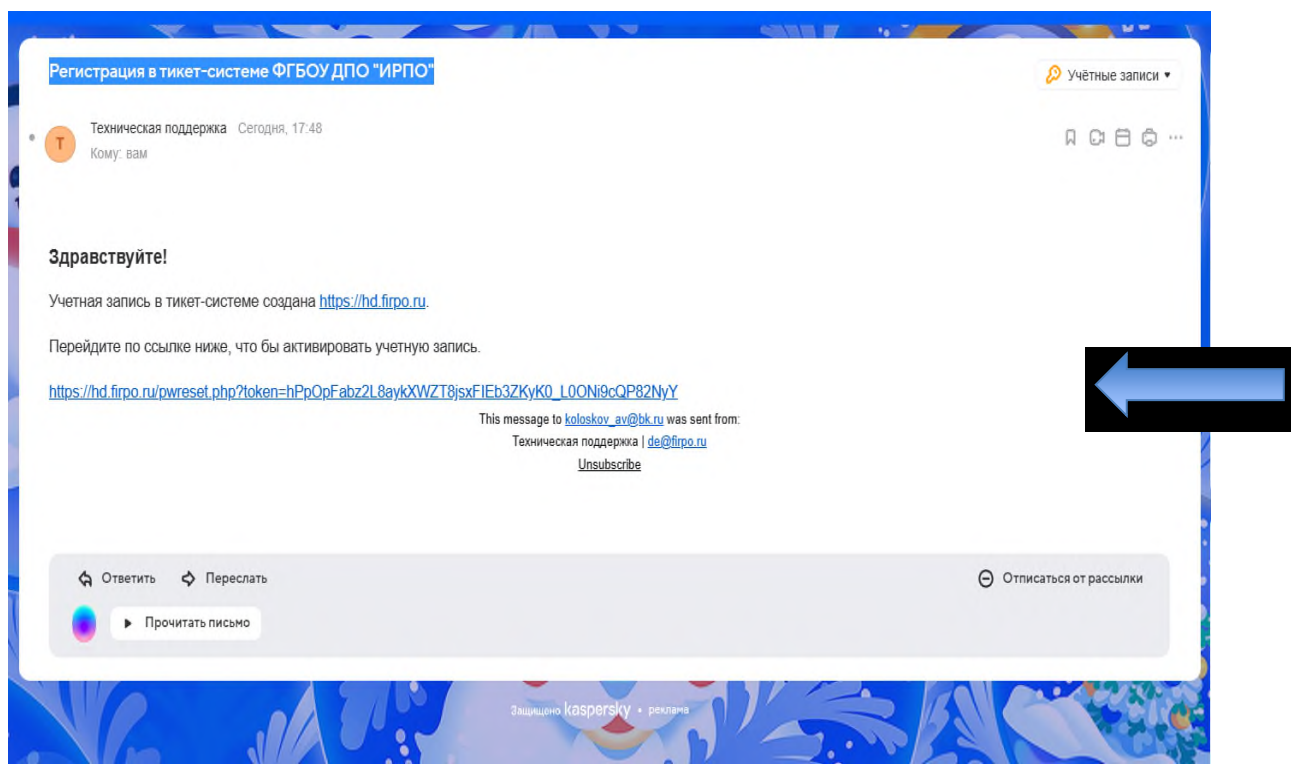

Рисунок 8 – Подтверждение учетной записи

Внимание: письмо-уведомление может попасть в папку "Спам". Письмоуведомление приходит с почтового адреса: <u>de@firpo.ru</u>.

Адрес электронной почты пользователя является логином для входа в тикетсистему.

Если после многократных попыток письма не приходят, попробуйте указать при регистрации другой почтовый ящик. Например, если была указана почта на домене @gmail.com, можно указать почту на домене @yandex.ru. Также просим корпоративные почты не указывать, т.к. письма могут быть не доставлены.

Пользователь должен пройти указанной ПО ссылке, В письме, электронной подтверждения почты активации учетной ДЛЯ И записи (рисунок 9).

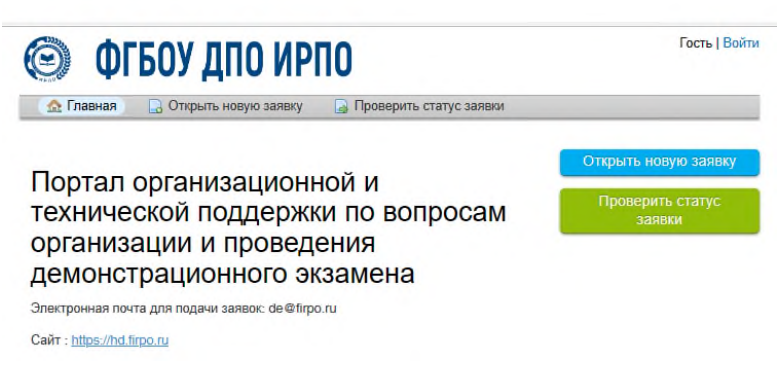

Рисунок 9 – Окно перехода по ссылке

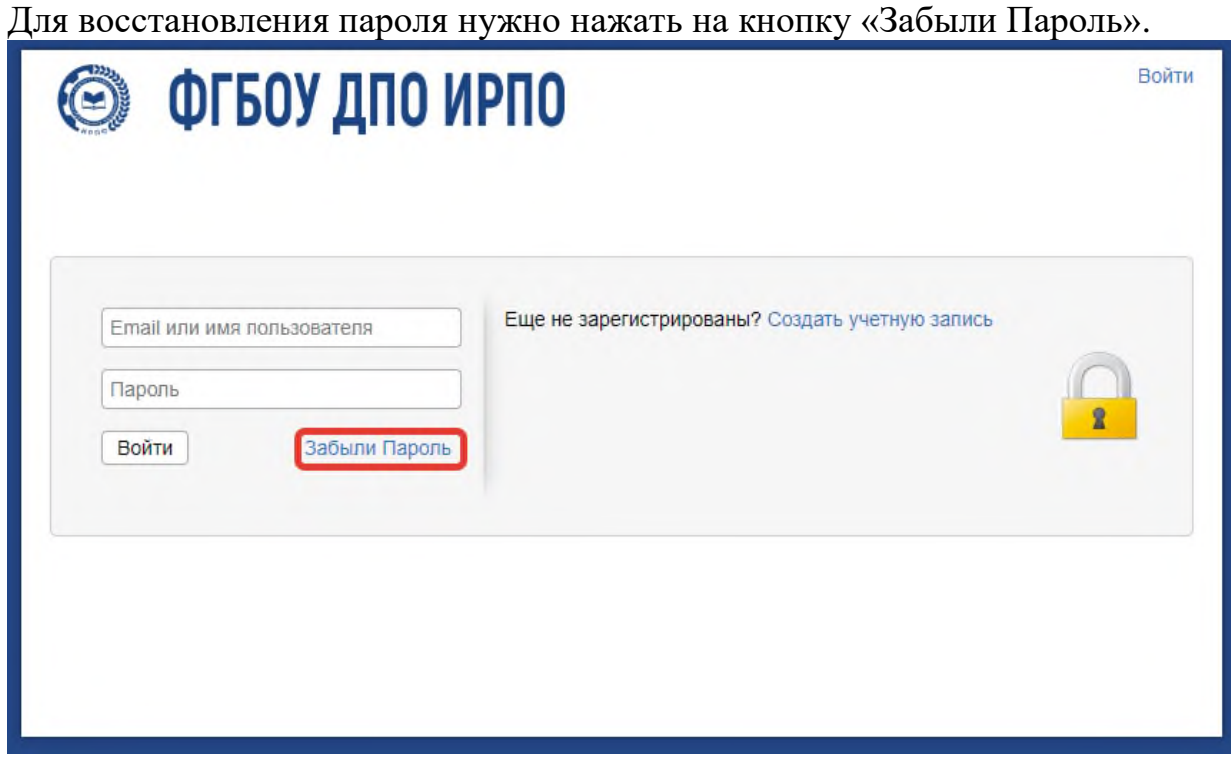

Рисунок 10 – Восстановление пароля

Нужно ввести имя пользователя, а именно адрес электронной почты, с которого осуществлялась регистрация в тикет-системе.

| 🗐 ФГБОУ ДПО ИРПО                                                                                                    | Войти                                         |
|----------------------------------------------------------------------------------------------------|-----------------------------------------------|
| Забыли Пароль<br>Введите Ваше имя пользователя или адрес электронной почты в форму ни<br>чтобы ссылка для сброса пароля была отправлена на вашу почту. | жу и нажмите кнопку <b>Отправить Письмо</b> , |
| Введите ниже Ваше имя пользователя или адрес электронной<br>лочты<br>Имя пользователя:<br>@yandex.ru<br>Отправить Email                                |                                               |
|                                                                                                    |                                               |

Рисунок 11-Восстановление пароля

После чего отображается сообщение об отправленном письме активации на электронную почту.

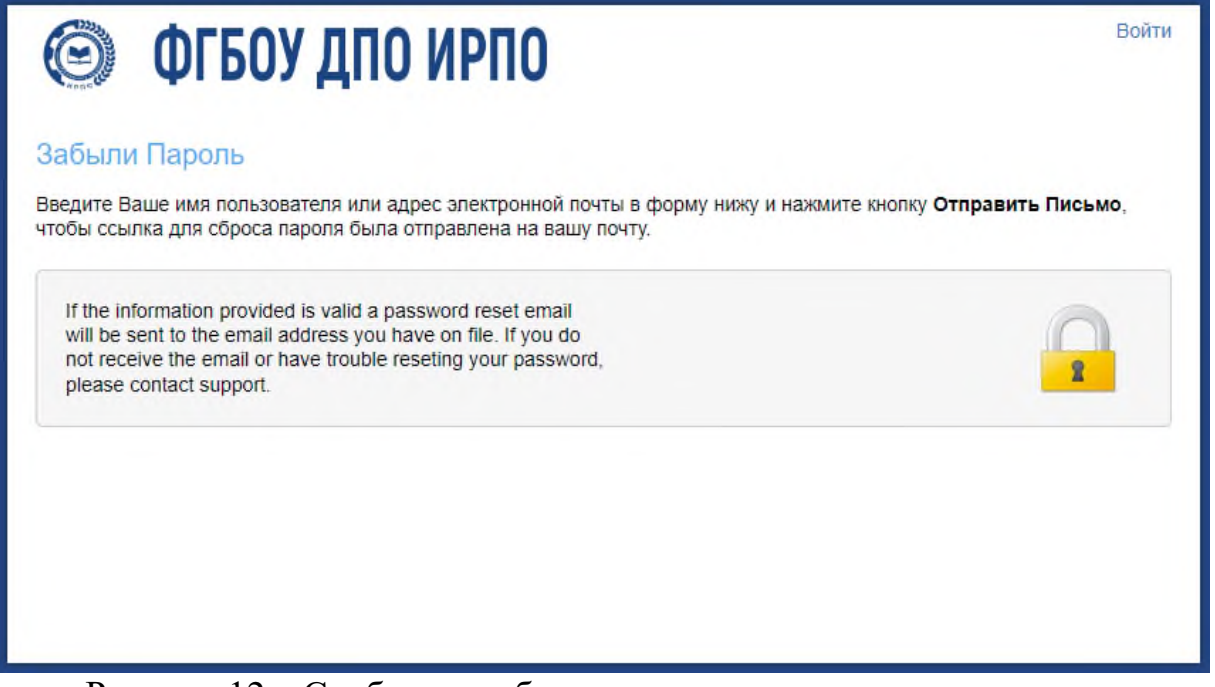

Рисунок 12 – Сообщение об отправке письма на электронную почту

На электронную почту приходит письмо с ссылкой для перехода в тикетсистему и изменения пароля.

| Дост | гуп в тикет систему                                                                                | <br>След. > |
|------|----------------------------------------------------------------------------------------------------|-------------|
| ДЭ   | <b>Демонстрационный экзамен</b> de@firpo.ru 🔒 Сегодня в 10:27<br>Я <b>&gt;</b><br>Повись: Вховящию |             |
|      | папка: оходящие                                                                                    |             |

Запрос на сброс пароля отправлен от вашего имени в службу поддержки по адресу <u>https://hd.firpo.ru</u>.

Если вы считаете, что это было сделано по ошибке, удалите и не принимайте во внимание это письмо. Ваша учетная запись по-прежнему в безопасности, и никто не получил к ней доступ. Он не заблокирован, и ваш пароль не был сброшен. Кто-то мог по ошибке ввести ваш адрес электронной почты.

Перейдите по ссылке ниже, чтобы войти в службу поддержки и изменить свой пароль.

https://hd.firpo.ru/pwreset.php?

Рисунок 13 – Сообщение с доступом в тикет-систему

В выпадающем окне нужно повторно указать имя пользователя (электронную почту).

| ▲ Главная Открыть новую заявку          Забыли Пароль         Введите Ваше имя пользователя или адрес электронной почты снова в форму ниже и нажмите Войти для доступа к         Вашей учетной записи и сброса пароля.         Повторно введите имя пользователя или email         Имя пользователя:         @yandex.ru         Login | 🥥 ФГБОУ ДПО ИРГ                                                                                          | 10                                                                   |
|----------------------------------------------------------------------------------------------------|----------------------------------------------------------------------------------------------------|----------------------------------------------------------------------|
| Забыли Пароль<br>Введите Ваше имя пользователя или адрес электронной почты снова в форму ниже и нажмите Войти для доступа к<br>Вашей учетной записи и сброса пароля.                                                                                                    | 🏠 Главная 🛛 🔒 Открыть новую заявку                                                                       |                                                                      |
| Повторно введите имя пользователя или email<br>Имя пользователя:<br>@yandex.ru<br>Login                                                                                                    | Забыли Пароль<br>Введите Ваше имя пользователя или адрес электр<br>Вашей учетной записи и сброса пароля. | ронной почты снова в форму ниже и нажмите <b>Войти</b> для доступа к |
|                                                                                                    | Повторно введите имя пользователя или email<br>Имя пользователя:<br>@yandex.ru                           |                                                                      |
|                                                                                                    | Login                                                                                                    |                                                                      |

Рисунок 14 – Повторное указание электронной почты

После нажатия на кнопку происходит авторизация и переадресация на страницу смены пароля.

В разделе «Данные для доступа» нужно указать новый пароль два раза.

|                                                        | Сергеевна   Профиль   Заявки (2) - Выход |
|--------------------------------------------------------|------------------------------------------|
|                                                        | <b>^</b>                                 |
| 🔺 Для продолжения необходимо сменить пароль            |                                          |
| Управление Вашей Информацией Профил                    | я                                        |
| Используйте форму ниже для изменения информации в наше | ем файле по Вашей учетной записи         |
| Контактная информация                                  | I                                        |
| Электронная почта *                                    |                                          |
| dusik0712@yandex.ru                                    |                                          |
| ФИО (полностью) *                                      |                                          |
| Васильева Дарья Сергеевна                              |                                          |
| <b>Мобильный телефон *</b><br>89687021466              |                                          |
| Рабочий телефон                                        |                                          |
|                                                        |                                          |
| Субъект РФ*                                            |                                          |
| г. Москва 🗸                                            |                                          |
| Полное наименование организации                        |                                          |
|                                                        |                                          |
| Должность                                              |                                          |
|                                                        |                                          |
| Роль на ДЭ (можно выбрать несколько) *                 |                                          |
| × Представитель РОИВ                                   |                                          |
| Папаметры                                              |                                          |
| Часовой пояс:                                          |                                          |
| Europe / Moscow                                        | A ABIODIPEdeneuve                        |
| Данные для доступа                                     |                                          |
| Новый пароль:                                          |                                          |
| Подтвердить новый пароль:                              |                                          |
| Обновить Сбр                                           | Отмена                                   |

Рисунок 15 – Авторизация и внесение нового пароля

Обратите внимание, что авторизация в систему уже осуществлена, и в случае, если после нажатия на кнопку «Обновить» система сообщает о незаполненных полях, то достаточно перейти во вкладку «Заявки» в разделе меню.

Повторно заполнение профиля и указание текущего пароля не требуется.

| 🙆 ФГБ                     | ОУ ДПО ИРПО 🛛 🗖                       | Сергеевна   Профиль   Заявки (2) - | Выход |
|---------------------------|---------------------------------------|------------------------------------|-------|
| 🏠 Главная 📃               | 🕽 Открыть новую заявку 📄 Заявки (2    | (2)                                |       |
| 🔺 Для продолжения         | необходимо сменить пароль             |                                    |       |
| Управление Вац            | ей Информацией Профиля                |                                    |       |
| Используйте форму ни:     | ке для изменения информации в нашем ( | і файле по Вашей учетной записи    |       |
| Контактная информ         | лация                                 |                                    |       |
| Электронная почта *       |                                       |                                    |       |
| Электронная почта - не    | обходимое поле                        |                                    |       |
| ⊅ИО (полностью) *         | $\mathbf{X}$                          |                                    |       |
| DIO (попностью) - нео     | бхелимое попе                         |                                    |       |
| Мобильный телефон         | *                                     |                                    |       |
|                           |                                       |                                    |       |
| Рабочий телефон           |                                       |                                    |       |
|                           |                                       |                                    |       |
| Субъект РФ *<br>г. Москва | ~                                     |                                    |       |
| Олное наименование        | организации                           |                                    |       |
|                           |                                       |                                    |       |
|                           |                                       |                                    |       |
| должноств                 |                                       |                                    |       |
|                           |                                       |                                    |       |
| Роль на ДЭ (можно вы      | ібрать несколько) *<br>ІВ             |                                    |       |
| Продотавляето в           |                                       |                                    |       |
| Параметры                 |                                       |                                    |       |
| Часовой пояс:             | Europe / Moscow                       | х т                                |       |
|                           |                                       |                                    |       |
| Данные для постуг         | la                                    |                                    |       |
| Текущий пароль:           |                                       |                                    |       |
| повыи пароль:             |                                       |                                    |       |

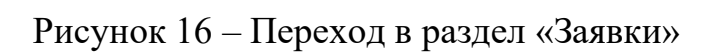